# Écriture collaborative : tutoriel de Framapad

Un pad est un éditeur de texte collaboratif en ligne sur Internet, basé sur le logiciel libre Etherpad. Plusieurs serveurs pédagogiques hébergent l'application Etherpad et permettent de se créer gratuitement des pads publics.

Des comptes d'administrateurs de pads sont aussi disponibles, et permettent de créer, gérer et protéger des pads par des mots de passe.

Un pad peut théoriquement compter jusqu'à 16 utilisateurs.

# 1 : créer votre pad sur http://framapad.org/

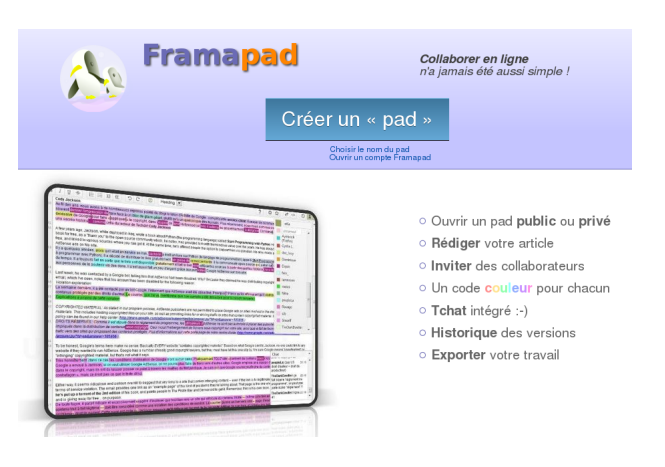

2 : collaborer - inscrire son nom ou pseudo et choisir une couleur dans le nuancier

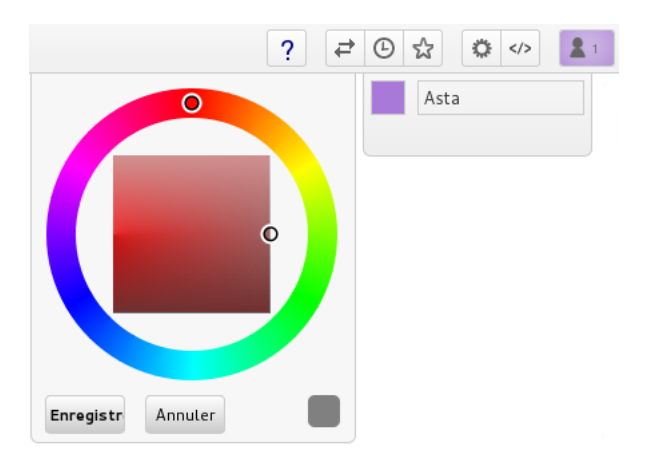

Choisir une couleur à partir du nuancier puis cliquer sur le bouton « Enregistrer ».

## 3 : contribuer à l'écriture collaborative

Chaque auteur peut enrichir le même document collectif : chaque contribution est surlignée dans la couleur choisie par l'auteur (celle-ci est modifiable). On peut copier/coller des textes et des URL qui sont alors actives en tant qu'hyperliens vers les documents « source ». On peut aussi écrire et modifier le texte d'un autre auteur.

# 4 : quelques fonctions de l'éditeur de texte

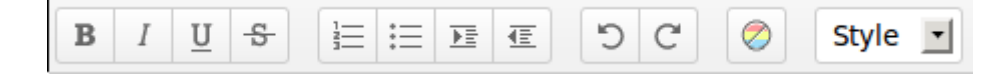

## a : Changer la mise en forme du texte

- **B** : **Bold**, police grasse
- *I* : *Italic*, police italique
- **U** : Underline, texte souligné
- 🕆 : <del>Scrap</del>, texte barré

## **b** : Insertion d'une liste

| : | Insérer une liste numérotée |
|---|-----------------------------|
|   |                             |

 $\equiv$  : Insérer une liste à puces

# c : Annuler/Rétablir une modification

| C | : | Annule   |  |  |  |  |  |
|---|---|----------|--|--|--|--|--|
| C | : | Rétablir |  |  |  |  |  |

## d : Supprimer les couleurs

Supprime globalement les couleurs des participants.
 En sélectionnant un bout de texte, il est possible de ne retirer les couleurs que de celui-ci.

## e : Changer le style du texte

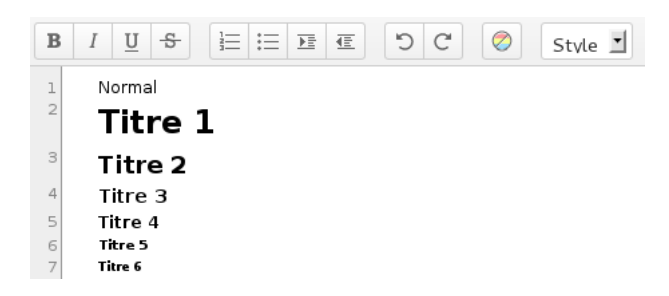

## 5 : bouton d'aide

? : Renseigne la fonction des différents boutons visibles.

# 6 : exporter le contenu du pad vers un traitement de texte

L'export du contenu de votre pad ( ) est possible vers différents formats :

- Interpretention
  Interpretention
  Interpretention
  Interpretention
  Interpretention
  Interpretention
  Interpretention
  Interpretention
  Interpretention
  Interpretention
  Interpretention
  Interpretention
  Interpretention
  Interpretention
  Interpretention
  Interpretention
  Interpretention
  Interpretention
  Interpretention
  Interpretention
  Interpretention
  Interpretention
  Interpretention
  Interpretention
  Interpretention
  Interpretention
  Interpretention
  Interpretention
  Interpretention
  Interpretention
  Interpretention
  Interpretention
  Interpretention
  Interpretention
  Interpretention
  Interpretention
  Interpretention
  Interpretention
  Interpretention
  Interpretention
  Interpretention
  Interpretention
  Interpretention
  Interpretention
  Interpretention
  Interpretention
  Interpretention
  Interpretention
  Interpretention
  Interpretention
  Interpretention
  Interpretention
  Interpretention
  Interpretention
  Interpretention
  Interpretention
  Interpretention
  Interpretention
  Interpretention
  Interpretention
  Interpretention
  Interpretention
  Interpretention
  Interpretention
  Interpretention
  Interpretention
  Interpretention
  Interpretention
  Interpretention
  Interpretention
  Interpretention
  Interpretention
  Interpretention
  Interpretention
  Interpretention
  Interpretention
  Interpretention
  Interpretention
  Interpretention
  Interpretention
  Interpretention
  Interpretention
  Interpretention
  Interpretention
  Interpretention
  Interpretention
  Interpretention
  Interpretention
  Interpretention
- : Texte brut
- 🔇 : DokuWiki
- X : LaTeX

#### 7 : visualiser les étapes du travail collectif

L'« Historique dynamique » © permet d'avoir accès aux versions successives, avec l'heure de l'enregistrement et les personnes qui ont contribué. Le curseur bleu permet de faire défiler les versions du pad.

| Version 1337 Enregistrée le 1 Juin 2013 | 06/01/2013 17:48:14                     |  |  |
|-----------------------------------------|-----------------------------------------|--|--|
|                                         | Version 1337 Enregistrée le 1 Juin 2013 |  |  |

#### 8 : enregistrer un état du pad

Le bouton « Révision » & permet de créer une sauvegarde du pad. Les révisions sont affichées dans l'« Historique dynamique » à l'aide d'une étoile jaune.

#### 9: options de l'utilisateur

|                                             | ?   |     | ₽   | Ŀ    | ជ | ٥ |  | 21 |
|---------------------------------------------|-----|-----|-----|------|---|---|--|----|
| Paramètres du pad                           |     |     |     |      |   |   |  | *  |
| Mes préférences                             | Vue | e g | éné | rale |   |   |  |    |
| Fenêtre de chat toujours visible            |     |     |     |      |   |   |  |    |
| Taille du chat :                            |     |     |     |      |   |   |  |    |
| 20                                          |     |     |     |      |   |   |  |    |
| Couleurs différentes selon les utilisateurs |     |     |     |      |   |   |  |    |
| ✓ Numéro de lignes                          |     |     |     |      |   |   |  |    |
| Type de police:                             |     |     |     |      |   |   |  |    |
| Normale <b>•</b>                            |     |     |     |      |   |   |  |    |
| Page View                                   |     |     |     |      |   |   |  |    |

- Fenêtre de chat toujours visible
- Taille du chat : en largeur
- Couleur différente selon les utilisateurs : masque les couleurs sans les supprimer

- Numéro de lignes : permet de mieux s'y retrouver, pour discuter d'une phrase ou d'un paragraphe
- Type de police : définit la police, normale ou monospace.

#### 10 : partager le pad

Le partage du pad «» permet au choix de le diffuser à l'aide d'une URL ou en l'intégrant à un site. Il est également possible de le diffuser qu'en lecture seule.

#### En cas de doute

Il vous est toujours possible d'avoir recours à cette documentation, ou de simplement survoler les boutons, ce qui fera apparaître un texte d'aide.

## Pour aller plus loin

- Consulter aussi le guide de création de compte administrateur édité par l'association Framasoft
- Le tutoriel complet des fonctionnalités d'édition d'un pad est disponible sur le site de Framasoft